## **UNIVERSIDADE REGIONAL INTEGRADA** DO ALTO URUGUAI E DAS MISSÕES

### MODULO AVALIADOR

#### ATIVANDO USUÁRIOS PARA USAR O SISTEMA

O acesso ao sistema é feito pelo link: <u>https://spuri2.reitoria.br/login/</u>. O acesso é com usuário do RM Portal TOTVS. No caso do Câmpus de Santo Ângelo os usuários que não tiverem cadastro de professor na TOTVS precisam procurar a secretária do Câmpus e solicitar seu cadastro.

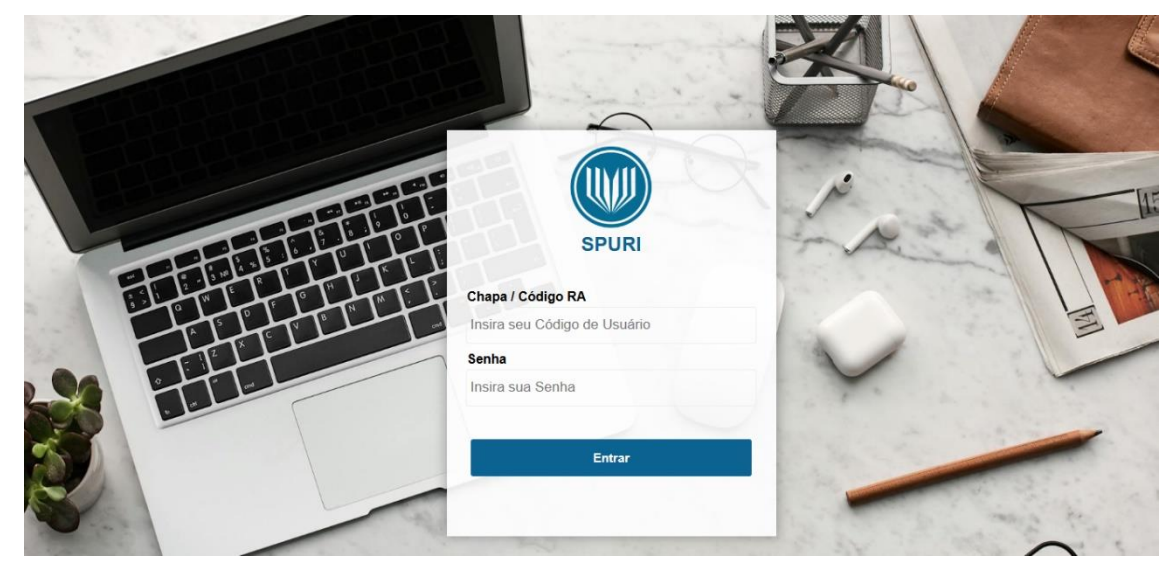

#### AVALIAÇÃO DO PROJETO POR NOTA

O projeto fica disponível para avaliação, edição apenas durante o período de Avaliação.

Para avaliar basta clicar no ícone da coluna "Avaliar".

| SPURI<br>Módulo Avaliador        | Avaliação do Projeto por Nota |                                                                                       |                |                 |                   |                |                  |                | •<br>• |
|----------------------------------|-------------------------------|---------------------------------------------------------------------------------------|----------------|-----------------|-------------------|----------------|------------------|----------------|--------|
| Avaliar como Diretor             |                               |                                                                                       |                |                 |                   |                |                  |                |        |
| Avaliar como Membro do<br>Comitê |                               | Nome Projeto                                                                          | Plano Trabalho | Dono<br>Projeto | Início<br>Período | Fim<br>Período | Situação         | Avaliar        |        |
| Avaliação do Projeto por Nota    | 3                             | En Privater Sachten<br>et raugenter<br>sis marakeminejo<br>rigin Naino Pida<br>El Sti | SIL AN A BACK  |                 | 05/05/2025        | 10/06/2025     | Não<br>avaliado! | ₽)<br><b>1</b> |        |

Abrirá a tela com os arquivos e questionário, conforme imagem abaixo. No questionário as notas aceitas no formato 0.0 a 10.0. É necessário incluir um parecer e clicar em Enviar para salvar a avaliação.

Para visualizar o projeto e o planos de trabalho, basta clicar nos links e será baixado o arquivo em PDF.

# **UNIVERSIDADE REGIONAL INTEGRADA** DO ALTO URUGUAI E DAS MISSÕES

| Projeto<br>Estematarina adáfica em diferentes sistemas de manujo ayrituda ilo sul ua brasil                                                                                                    |                                                                                                    |  |  |  |  |  |
|----------------------------------------------------------------------------------------------------|----------------------------------------------------------------------------------------------------|--|--|--|--|--|
| Projeto_Entomofauna_edáfica_sistemas_manejo_agrícola.pdf 🗸 Visualizar projeto                                                                                                    |                                                                                                    |  |  |  |  |  |
| Plano de Trabalho<br>Suissifica du l'écontos sistemas de maneio agrícola na culti la de Siguine man (2. ) Merrilli                                                                                                    |                                                                                                    |  |  |  |  |  |
| PTb_Coleofauna edafica.pdf 🚗 Visualizar PTB                                                                                                    |                                                                                                    |  |  |  |  |  |
|                                                                                                    |                                                                                                    |  |  |  |  |  |
| Questões Projeto                                                                                                    | entre outras, seguindo as normas da ABNT em vigor? Nota: 0.0 - 10.0                                                                                                    |  |  |  |  |  |
| <ol> <li>Apresenta, de forma concisa e objetiva, a contextualização da pesquisa, informando o tema e as questões<br/>notinadoras, com justificativa para realização da pesquisa apontando as motivações, comtibuições, relevância,</li> </ol> | 0                                                                                                    |  |  |  |  |  |
|                                                                                                    | Questões Plano de Trabalho                                                                                                    |  |  |  |  |  |
| 2 - Os objetivos estão definidos claramente e condizentes com a questão de pesquisa? Nota: 0.0 - 10.0                                                                                                    | 1 - Os objetivos contribuem para o alcance do objetivo geral do projeto? Nota: 0.0 - 10.0                                                                                                    |  |  |  |  |  |
| 0                                                                                                    | 10,0                                                                                                    |  |  |  |  |  |
| 3 - Apresenta um referencial teórico ou revisão da literatura coerente e consistente com a pesquisa? Nota: 0.0 - 10.0                                                                                                    | 2 - Apresenta com clareza os processos metodológicos da pesquisa, com referência à classificação quanto à<br>natureza, objetivos, procedimentos, instrumentos e análise/interpretação de dados? Nota: 0.0 - 10.0 |  |  |  |  |  |
| O     A-Apresenta com clareza os processos metodológicos da pesquisa, com referência à classificação quanto à                                                                                                    | 8                                                                                                    |  |  |  |  |  |
| natureza, objetivos, procedimentos, instrumentos e análise/interpretação de dados? Nota: 0.0 - 10.0                                                                                                    | 3 - Apresenta as atividades a serem desenvolvidas no projeto, relacionadas ao tempo de vigência da bolsa. Nota: 0.0 - 10.0                                                                                       |  |  |  |  |  |
|                                                                                                    | 9                                                                                                    |  |  |  |  |  |
| 5 - Estad descritos com clareza, estimando a repercussade e/ou impactos socioeconomicos, techico-científicos e<br>ambientais esperados na solução do problema em foco? Nota: 0.0 - 10.0                                                       | Parecer                                                                                                    |  |  |  |  |  |
| 0                                                                                                    |                                                                                                    |  |  |  |  |  |
| C - Distribui adequadamente as tarefas em relação ao tempo previsto e há coerência com a metodologia, demonstrando as atividades a serem realizadas por cada plano de trabalho no decorrer do projeto. Nota: 0.0 - 10.0                       | Muito bom                                                                                                    |  |  |  |  |  |
| 0                                                                                                    |                                                                                                    |  |  |  |  |  |
| 7 - Apresenta os recursos a infraestrutura e o orçamento necessários para o desenvolvimento da pesquisa? Nota: 0.0 - 10.0                                                                                                    |                                                                                                    |  |  |  |  |  |
| 0                                                                                                    | h                                                                                                    |  |  |  |  |  |
|                                                                                                    | Enviar Retornar                                                                                                    |  |  |  |  |  |

Caso o avaliador tenha que avaliar dois planos de trabalho do mesmo projeto, o projeto será avaliado apenas uma vez, no primeiro plano. No segundo plano de trabalho do mesmo projeto, as notas do projeto já serão listadas automaticamente. Elas poderão ser editadas, mas influenciarão na média geral de avaliação dos outros planos de trabalho do mesmo projeto.

Para editar basta clicar no ícone da coluna "Editar".

| Î                                                                   | Ava | Avaliação do Projeto por Nota                                                                  |                                                                                      |         |       |           |            |            |        | 6 |
|---------------------------------------------------------------------|-----|------------------------------------------------------------------------------------------------|--------------------------------------------------------------------------------------|---------|-------|-----------|------------|------------|--------|---|
|                                                                     | 8   | Projetos não Avaliados                                                                         |                                                                                      |         |       |           |            |            |        | Q |
| SPURI<br>Módulo Avaliador Nenhum projeto disponível para avaliação! |     |                                                                                                |                                                                                      |         |       |           |            |            |        |   |
| Avaliar como Diretor                                                |     | Projetos já Avali                                                                              | ados                                                                                 |         |       |           |            |            |        | Q |
| Avaliar como Membro do<br>Comitê                                    |     | News                                                                                           | Disas                                                                                | Dama    | Média |           | Inísia     | Firm       | Mar I  |   |
| Avaliação do Projeto por Nota                                       |     | Projeto                                                                                        |                                                                                      | Projeto | Final | Situação  | Período    | Período    | Editar |   |
|                                                                     |     | L smofalina<br>ellà, bir um<br>o trutte;<br>sis a le<br>n ner;<br>agríor a no sul<br>a Brrisil | (dáf en<br>kierines<br>ss. a.de<br>nancju<br>ancju<br>ancju<br>chierine<br>Glounemok |         | 0.00  | Reprovado | 05/05/2025 | 10/06/2025 | ₽      |   |